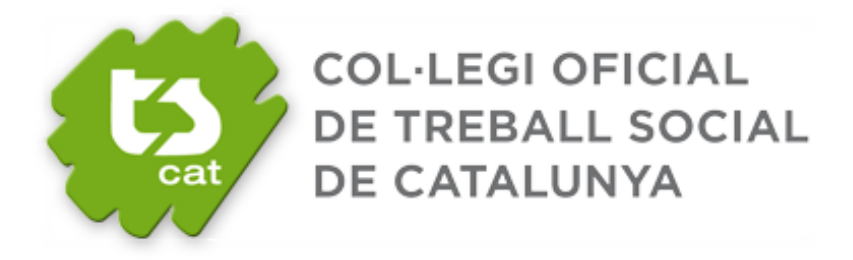

# MANUAL D'ÚS DE LA BORSA DE TREBALL (Empreses i Entitats)

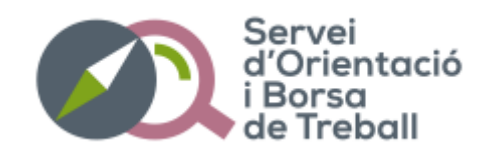

Per poder gestionar les vostres ofertes de treball mitjançant la plataforma del Col·legi de Treball Social de Catalunya heu de seguir les passes següents:

#### **1.- DONAR D'ALTA EMPRESA**

1.1. Entreu al web del Col·legi <u>www.tscat.cat</u> i cliqueu a "Accés per a Empreses"

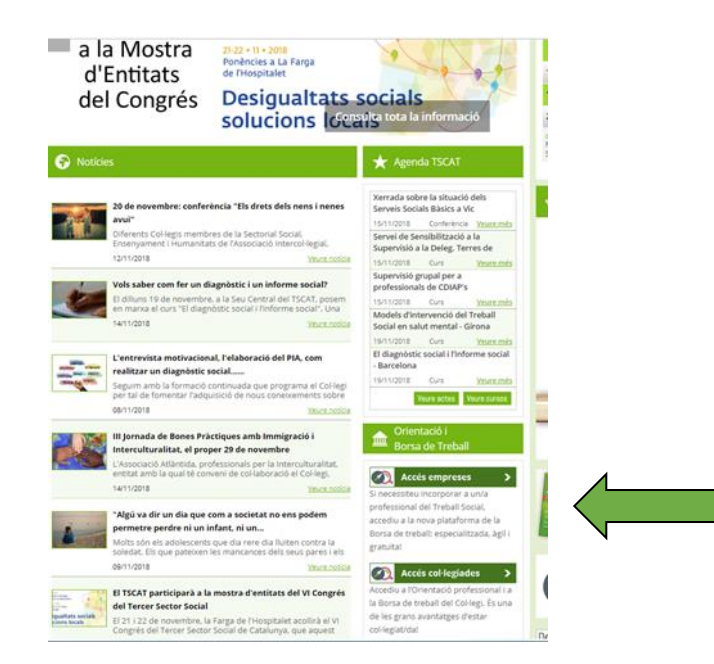

1.2 A la pàgina inicial per a Empreses, aneu a "Registrar-se". Si ja esteu donats d'alta, simplement poseu el vostre usuari i la vostra contrasenya.

| 🕈 Inici 🚯 El Col·legi 🔲 Serveis 💄 Comissions i grups 🐼 Actu                                                                             | alitat 📮 Espai ciutadà 🛛 🗰 🗰 🖓 🚮 @ 🕑 🕇                                                                    |
|----------------------------------------------------------------------------------------------------|----------------------------------------------------------------------------------------------------|
| 🔎 Accés a l'àrea privada                                                                                                    |                                                                                                    |
| Us ajudem a tro<br>—— la/el profe<br>qu                                                                                                 | obar<br>essional<br>e necessiteu!!                                                                        |
| El Col·legi posa a la vostra disposició aquesta plataforma per a<br>permet gestionar amb agilitat i eficàcia les vostres ofertes de tre | la recerca de <b>professionals del Treball Social</b> la qual us<br>ball i la gestió de les candidatures. |
| Especialitzat                                                                                                    | Email d´usuari *                                                                                          |
| Àgil                                                                                                    | Inserta el teu email d'usuari<br>Contrasenya *                                                            |
| Gratuït                                                                                                    | Inserta la teva contrasenya<br>Entra <u>He oblidat la meva contrasenya</u>                                |
| Per accedir a aquest Servei, només caldrà que <b>us registreu un</b><br>necessari identificar-vos amb l'usuari i la contrasenya.        | primer cop i, per posteriors ocasions, només serà                                                         |
| Encara no es                                                                                                    | itàs registrat?                                                                                           |
| Registra                                                                                                    | ar-me »                                                                                                   |

1.3 Per registrar-vos a la plataforma, ompliu i envieu el següent formulari.

| Alta Empresa                            |                      |                               |
|-----------------------------------------|----------------------|-------------------------------|
| Nom de l'institució o Raó Social: *     |                      | Àmbit preferent d'actuació: * |
|                                         |                      | Totes •                       |
| Descripció de l'empresa o institució: * |                      |                               |
|                                         |                      |                               |
|                                         |                      |                               |
|                                         |                      |                               |
| Dades                                   |                      |                               |
| Direcció: *                             | CP: *                | Població: *                   |
|                                         |                      |                               |
| Província: *                            | Correu electrònic: * | Telèfon: *                    |
| - Selecciona -                          | •                    |                               |
| Pàgina web:                             |                      |                               |
|                                         |                      |                               |
| Persona de contacte                     |                      |                               |
| Nom complet: *                          | Càrrec: *            | Telèfon: *                    |
|                                         |                      |                               |
| Adreça electrònica: *                   |                      |                               |
|                                         |                      |                               |
|                                         |                      |                               |
| Obsenvacions:                           |                      |                               |

1.4 Un cop enviat el formulari, rebreu en el correu amb el qual us heu registrat les instruccions per configurar la vostra contrasenya.

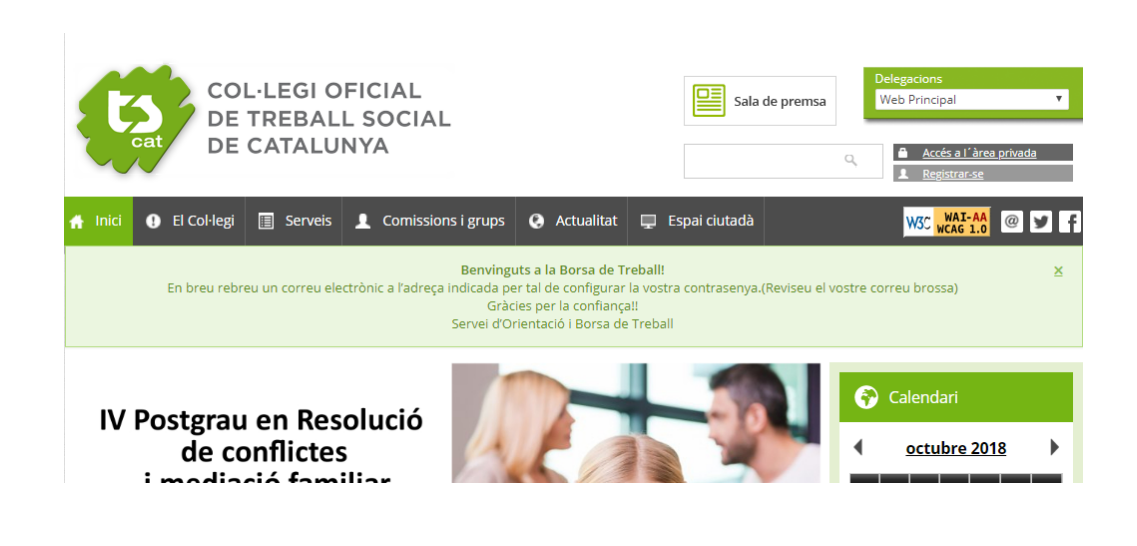

1.5 En el correu rebreu un enllaç per activar el compte. Cliqueu i s'obrirà una nova pantalla. Aneu a "Entra".

| COL·LEGI O<br>DE TREBAL<br>DE CATALU | FICIAL<br>L SOCIAL<br>NYA   |                  | Sala de premsa       | Delegacions<br>Web Principal |
|--------------------------------------|-----------------------------|------------------|----------------------|------------------------------|
| 🕈 Inici 🕕 El Col·legi 🔳 Serveis      | L Comissions i grups 📀 A    | Actualitat 🖵 E   | Espai ciutadà        | W3C WAI-AA @ Y 1             |
| 🚱 Inicialitza contrasenya            |                             |                  |                      |                              |
|                                      |                             |                  |                      |                              |
|                                      | Aquest és un inici de :     | sessió d'un sol  | l cop per a          |                              |
|                                      | annamasvida                 | al@hotmai        | l.com                |                              |
|                                      | que ex                      | xpirarà el       |                      |                              |
|                                      | dv., 12/10/                 | /2018 - 15:      | 35                   |                              |
|                                      | Feu clic en aquest botó per | iniciar sessió a | al lloc i canviar la |                              |
|                                      | vostra ci                   | ontrasenya       |                      | Big Big Dis                  |
|                                      | Aquest inici de sessió no   | més es pot uti   | ilitzar un cop.      |                              |
|                                      |                             | intra            | $\leq$               | Er<br>Cus<br>Sranz           |

1.6 A la pantalla següent ja podreu indicar la contrasenya per accedir al vostre compte de la Borsa de Treball.

| COL·LE<br>DE TRE<br>DE CA                                                                                                    | EGI OFICIAL<br>EBALL SOCIAL<br>.TALUNYA                                                                                   | Benvingsulds.<br>Desconsister |
|----------------------------------------------------------------------------------------------------|----------------------------------------------------------------------------------------------------|-------------------------------|
| Inici   annamasvidal@hotmail.com   anna                                                                                                    | amasvidal@hotmail.com                                                                                                    |                               |
| annamasvidal@hotmail.co                                                                                                    | om                                                                                                    |                               |
| Acabeu d'utilitzar el vostre enllaç                                                                                                    | d'inici de sessió d'un sol cop. Ja no és necessari utilitzar aquest enllaç per iniciar sessió. Canvieu la vostra contrase | enya.                         |
| Dades d'accés  Adreça de correu electrònic *  Aquesta adreça et senvirà tant per a accedir a l'  Contrasenya  Confirma la contrasenya  Per a canvier la contrasenya actual de l'usuari, l'  Desa | Iamasvidal@hofmail.com                                                                                                    |                               |

#### 1.7 Dins de la vostra àrea d'empresa trobareu les següents opcions:

| COL·LEGI OFICIAL<br>DE TREBALL SOCIAI<br>DE CATALUNYA | -           | Berwinguz/da,<br>Desconnectar |
|-------------------------------------------------------|-------------|-------------------------------|
| Inici   Administració                                 |             |                               |
| Admin                                                 |             |                               |
| S'han desat els canvis.                               |             |                               |
| Benvinguts a l'Àrea de gestió de les vostres ofertes  | de treball! |                               |
|                                                       |             |                               |
| 0                                                     |             |                               |
| Ofertes de Treball                                    | Nova oferta | Les meves dades               |

- <u>Ofertes de treball</u>: aquí tindreu la relació de les vostres ofertes i les candidatures
- Nova oferta: aquí podreu publicar les ofertes de treball

2.1 Clica a "Nova oferta"

Les meves dades: aquí podreu modificar les vostres dades d'empresa

# 2. DONAR L'ALTA UNA OFERTA DE TREBALL

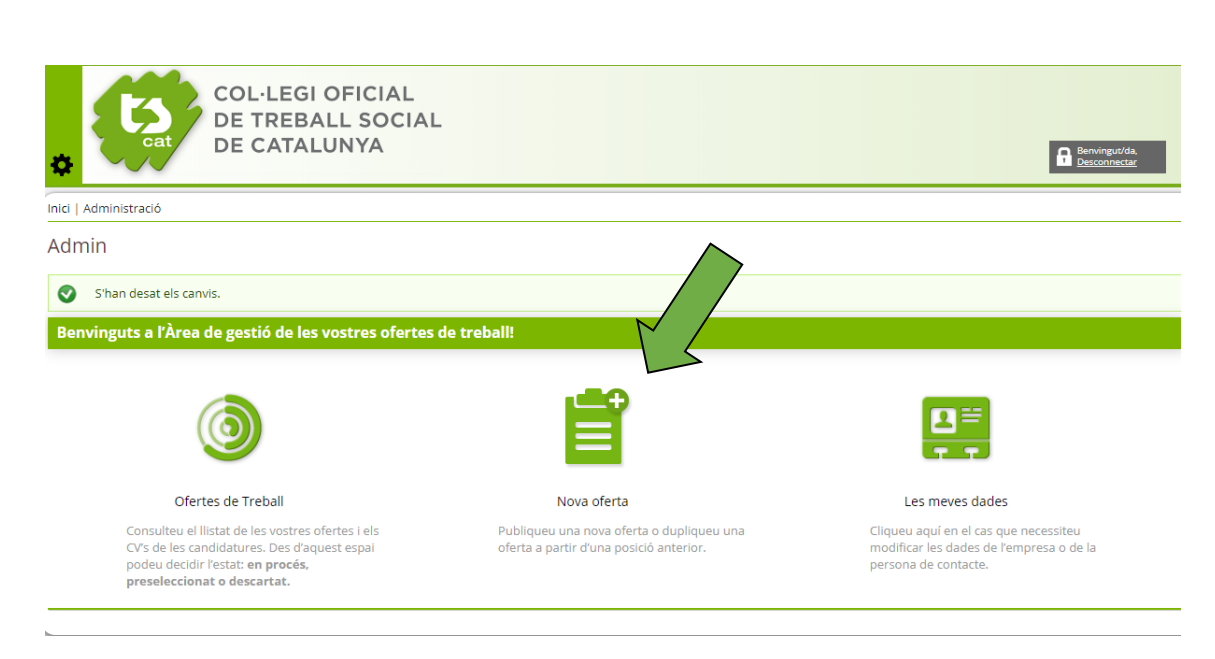

Si us interessa publicar una oferta a partir d'una que ja teniu creada, aneu a llistat de les vostres ofertes (a l'apartat Ofertes de Treball" i buscar aquella que voleu "clonar".

2.2 Seguidament entrareu al formulari per crear l'oferta. Els camps que estan marcats amb l'asterisc vermell són obligatoris.

| COL·LEGI OFICIAL<br>DE TREBALL SOCIAL<br>DE CATALUNYA                                          | Benningstäta.<br>Dessonencer                                                             |
|------------------------------------------------------------------------------------------------|------------------------------------------------------------------------------------------|
| Inici                                                                                          |                                                                                          |
| Crea Borsa de Treball - Oferta                                                                 |                                                                                          |
| ▼ Dades bàsiques                                                                               |                                                                                          |
| Denominació del lloc de Treball *                                                              |                                                                                          |
| Data limit d'inscripció * 11/10/2018 Ambit * - Seleccioneu un valor - •<br>Exemple: 11/10/2018 | Oferta anònima<br>Marqueu en cas de no voier mostrar el nom de la<br>vostra organització |
| Detalls de la oferta                                                                           |                                                                                          |
| Població Província - Cap - Comarca                                                             | Alt Camp •                                                                               |
| Responsabilitats i funcions                                                                    |                                                                                          |
| B I U 5 E 2 II 14 ∉ ≪ ∞ 0 @                                                                    |                                                                                          |
|                                                                                                |                                                                                          |
|                                                                                                |                                                                                          |
|                                                                                                |                                                                                          |
|                                                                                                | 4                                                                                        |
| Experiência - Cap - 🔻                                                                          |                                                                                          |
| Descripció breu de l'experiència                                                               |                                                                                          |
|                                                                                                |                                                                                          |
| Formació                                                                                       |                                                                                          |

2.3 Un cop guardat el formulari, se us informarà sobre la seva revisió i posterior publicació. Mentrestant, podeu visualitzar com queda publicada i la podeu modificar si encara no ha estat validada.

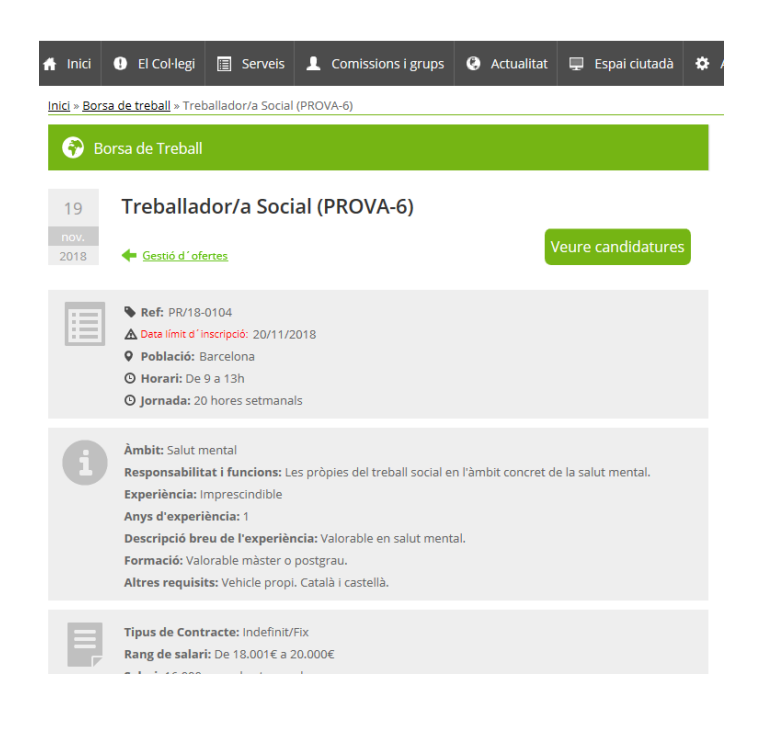

## **3.- GESTIONAR LES OFERTES**

3.1 Un cop complimentat el formulari, l'oferta queda en el gestor de l'empresa (apartat "Ofertes de Treball") a l'espera de la seva validació. Aquí podeu veure en quin estat està l'oferta.

| er proministre                                                           | aco porta de recom                                                                                                    |                                                    |                                                    |              |                       |         |           |                                |                                                               |
|--------------------------------------------------------------------------|----------------------------------------------------------------------------------------------------|----------------------------------------------------|----------------------------------------------------|--------------|-----------------------|---------|-----------|--------------------------------|---------------------------------------------------------------|
| orsa de T                                                                | reball                                                                                                    |                                                    |                                                    |              |                       |         |           |                                |                                                               |
| Eines                                                                    |                                                                                                    |                                                    |                                                    |              |                       |         |           |                                |                                                               |
| <b>₽</b>                                                                 |                                                                                                    |                                                    |                                                    |              |                       |         |           |                                |                                                               |
| Nova oferta                                                              |                                                                                                    |                                                    |                                                    |              |                       |         |           |                                |                                                               |
| Si voleu de<br>l'acció "Pau<br>Quan finali<br>el qüestion<br>Que conting | ixar de rebre cv podeu despublicar l'oferta<br>Isa <sup>r</sup> (D. Si no indiqueu el contrari, <b>quedarà</b><br>Izzeu el procés de selecció, cliqueu l'acció de<br>ari de satisfacció.<br>gul les paraules Referència | en qualsevol m<br>publicada dur<br>"Finalitzada" ( | noment, clicant<br>rant 20 dies.<br>I se us obrir: |              | Candidatures          | Fins    | artat     | Pendent d'a<br>Activa<br>Pausa | Ettat dofertes<br>provado  Pendent qüestionari<br>Pinalitzada |
|                                                                          |                                                                                                    |                                                    |                                                    | $\checkmark$ |                       | (e)     | 6         |                                | Y HLIRAK                                                      |
| Referencia                                                               | Titol                                                                                                    | Creada V                                           | Finalitzacio                                       | Estat        | Candidatures pendents | <u></u> | <b>~~</b> | 0                              |                                                               |
| DP/19 0102                                                               |                                                                                                    | 12/11/2018                                         | 12/11/2018                                         | ŏ            | 0                     | 2       | 0         | 0                              |                                                               |
| 00/10 0103                                                               |                                                                                                    | 12/11/2018                                         | 13/11/2018                                         | 0            | 1                     | 2       | 0         | Q                              |                                                               |
| PRV10-0102                                                               | Cheer of Tests                                                                                                    | 12/11/2018                                         | 12/11/2018                                         |              |                       | 2       | 0         | Ŷ                              |                                                               |
| PR/18-0100                                                               | <u>Clone or lests</u>                                                                                                    | 24/10/2018                                         | 09/10/2018                                         |              | 1                     | Q       | Ō         | Q                              |                                                               |
| PR-20180860                                                              | Test5                                                                                                    | 09/10/2018                                         | 09/10/2018                                         | •            | 0                     | Q       | Q         | Q                              | 🗢 🕑 🥖 🔛 🛄                                                     |

Estat de les ofertes:

- Pendent d'aprovació: falta validar l'oferta per part del Col·legi
- Activa: oferta publicada
- Pausa: oferta despublicada
- Pendent qüestionari: falta complimentar el qüestionari de satisfacció
- Finalitzada: ha finalitzat el procés de selecció

3.2 També pots fer diferents accions amb les ofertes:

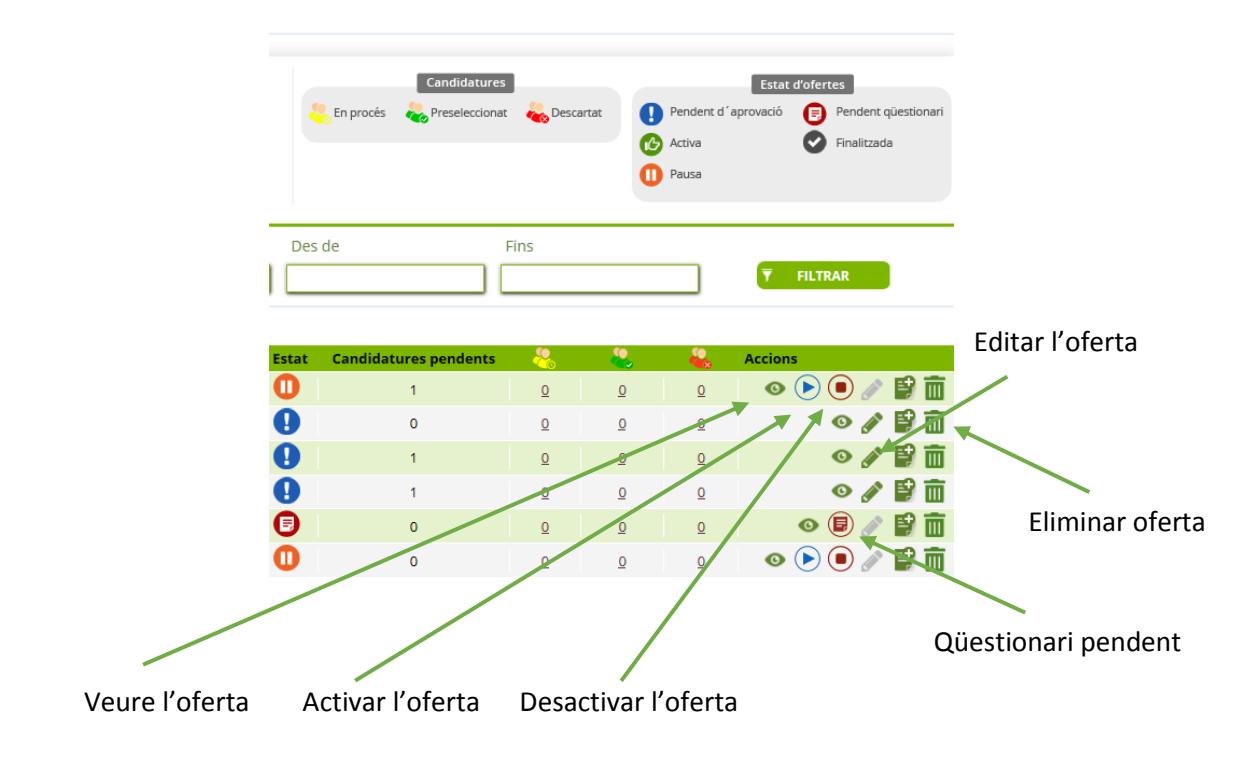

### **4.- GESTIONAR LES CANDIDATURES**

4.1 Al mateix apartat "d'Ofertes de Treball" podeu gestionar les candidatures. Un cop revisats els CV podeu indicar en quin estat està cadascuna de les candidatures ("En procés", "Preseleccionat" i/o "Descartat").

| * C                  | at COL·LI<br>DE TRI<br>DE CA | EGI OFICIAL<br>EBALL SOCIA<br>TALUNYA | L        |                  |                                         |     | Bernvingutida,<br>Desconnectae |
|----------------------|------------------------------|---------------------------------------|----------|------------------|-----------------------------------------|-----|--------------------------------|
| Inici   Administraci | ó   Ofertes de Treball       | Candidatures de l´ofert               | 3        |                  |                                         |     |                                |
| Candidature          | es d'una oferta              | 1                                     |          |                  |                                         |     |                                |
| <b>FILTRA</b>        |                              |                                       |          |                  |                                         |     |                                |
| Candidat             | Estat                        | Des de                                |          | Fins             |                                         |     | FILTRAR                        |
| Estat                | Candidat<br>Col·legiat, TEST | Data d'inscipció<br>12/11/2018        | CV Carta | a de presentació | <b>Observacions</b><br>Holaaaaaaq cwc w | Oj. | Operacions                     |

4.2 Finalitzat el procés de selecció, us demanarem la vostra opinió a través d'un petit qüestionari.

| <b>F</b>                               | Per tal de conèixer la vostra opinió i de millorar el Ser<br>s agrairem que pugueu respondre el següent qüestior | Respondre més tard<br>vei,<br>hari : |
|----------------------------------------|----------------------------------------------------------------------------------------------------|--------------------------------------|
| Quin ha estat el resultat del procés d | selecció?                                                                                                    |                                      |
| - Cap -                                | ~                                                                                                    |                                      |
| Considereu que el servei prestat des   | e la Borsa de treball ha estat                                                                                   |                                      |
| ○ Excel·lent                           |                                                                                                    |                                      |
| ○ Molt satisfactori                    |                                                                                                    |                                      |
| ○ Satisfactori                         |                                                                                                    |                                      |
| 🔿 No satisfactori                      |                                                                                                    |                                      |
| Recomanarieu la utilització del Serve  | de Borsa de Treball del Col·legi?                                                                                |                                      |
| ⊖ Absolutament sí                      | -                                                                                                    |                                      |
| OPossiblement                          |                                                                                                    |                                      |
| 🔿 M'ho pensaria                        |                                                                                                    |                                      |
| O No la recomanaria                    |                                                                                                    |                                      |
| Les candidatures han estat ajustades   | al perfil demanat?                                                                                               |                                      |
| O Pràcticament totes                   |                                                                                                    |                                      |
| 🔾 La majoria                           |                                                                                                    |                                      |
| ○ Entre el 30 i el 50% de les rebudes  |                                                                                                    |                                      |
|                                        |                                                                                                    |                                      |

Per a qualsevol aclariment o dubte, no deixeu de posar-vos en contacte amb el Servei d'Orientació i Borsa de Treball del Col·legi Oficial de Treball Social

orientaciobt@tscat.cat